## Thunderbird 設定確認と変更手順

1. 以下画像の通り、①を右クリック、②を左クリックします。

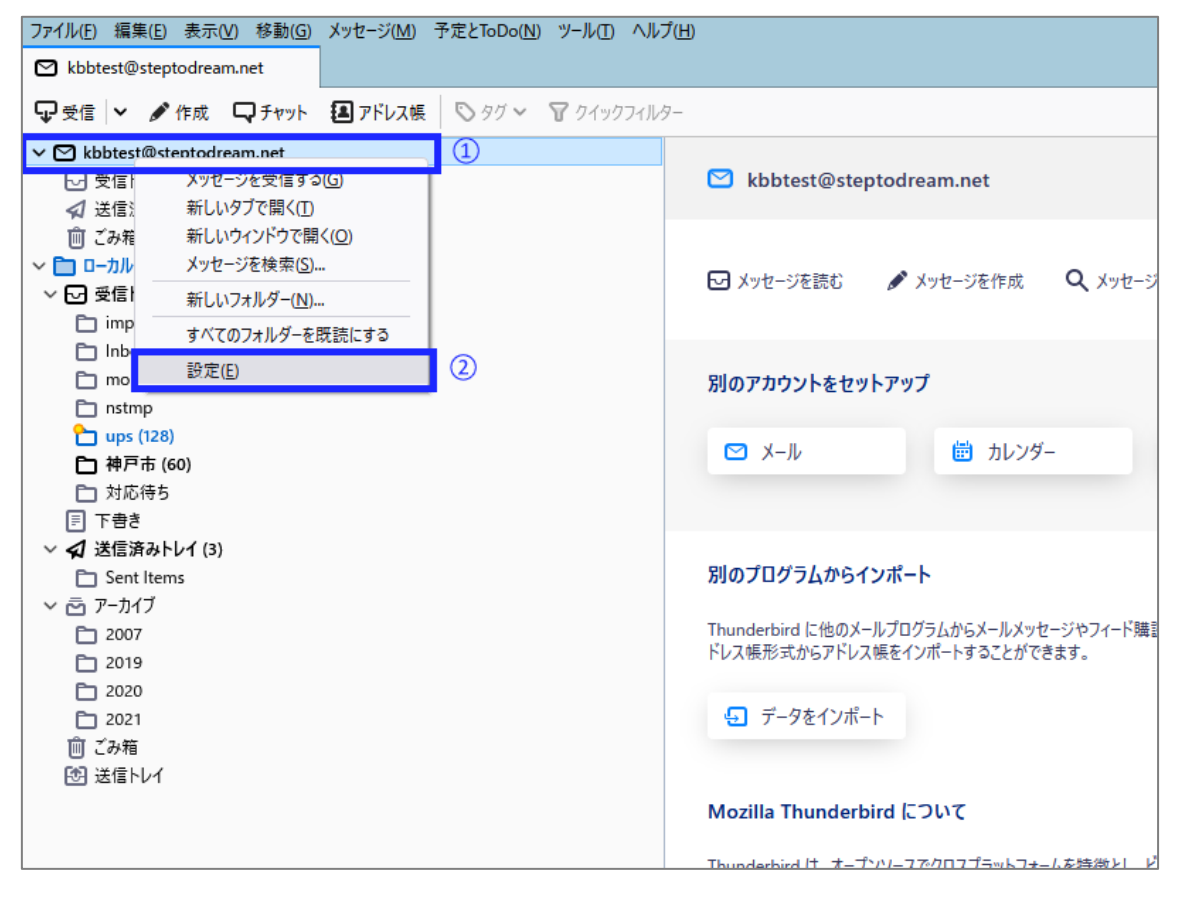

2.以下画像の通り、①のボタンを押します。

| ☑ kbbtest@steptodream.net                   | アカウント設定 ×                              |                                                                   |  |
|---------------------------------------------|----------------------------------------|-------------------------------------------------------------------|--|
| <ul> <li>ビ</li> <li>サーバー設定</li> </ul>       | アカウント設定                                | - kbbtest@steptodream.net                                         |  |
| 送信控えと特別なフォル                                 | /ダー アカウント名(N): kbt                     | otest@steptodream.net                                             |  |
| 編集とアドレス入力<br>迷惑メール<br>ディスク領域<br>エンドツーエンド暗号化 | 既定の差出人情報<br>このアカウントで使用す<br>す。          | !<br>する既定の差出人情報を設定してください。これはメッセージの差出人が誰であるかを表すために使用されま            |  |
| 開封確認                                        | 名前(⊻):                                 | kbbtest                                                           |  |
| ✓ ☑ kbbtest@steptodrean サーバー設定              | n.net メールアドレス( <u>E</u> ):             | kbbtest@steptodream.net                                           |  |
| 送信控えと特別なフォル<br>編集とアドレス入力                    | ダー 返信先 (Reply-to)(<br>組織 (Organization | ): 受信者からの返信を受け取るアドレス<br>)(O):                                     |  |
| 本惑メール<br>ディスク領域<br>エンドツーエンド暗号化              | 署名編集(X):                               | □ HTML 形式で記述する (例: <b>太字</b> 、改行は<br>)(L)                         |  |
| 開封確認<br><b>~ 自ローカルフォルダー</b><br>迷惑メール        |                                        |                                                                   |  |
| ディスク領域<br>図送信 (SMTP) サーバー                   | □ ファイルから署名を                            | 挿入する (テキストまたは HTML、画像ファイル)(①:<br>参照(〇                             |  |
| □ メッセージに vCard を添付する(V) vCard               |                                        |                                                                   |  |
|                                             | □ 送信ヘッダーが一部                            | 及する場合はこの差出人から返信する(D): list@example.com, *@example.com             |  |
|                                             | 送信 (SMTP) サーバー                         | ·(U): kbbtest@steptodream.net - steptodream.net v SMTP サーパーを編集(P) |  |
| アカウント操作(A)                                  | ~                                      | 差出人情報を管理( <u>M</u> )                                              |  |

- 3. 送信サーバーの詳細設定画面が表示されるので、以下画像の通り設定します。
  - ご自身のメールアドレスの@より後ろの部分を入力(@は入力しません)。
     既に設定が入っている場合、変更不要です。
     画像と同じサーバー名は使用できません。
  - ②. ポート番号:587
  - ③. 接続の保護:なし認証方式 :暗号化されたパスワード認証
  - ④. 今回、修正が必要な項目です。
     ご利用の電子メールアドレスを@以降を含め全て入力してください。
     @以降の省略不可、全て半角で入力します。

※既にメールアドレス全てが入力されている場合、変更は不要です。

⑤. 設定内容を確認し、⑤のボタンを押します。(詳細設定画面が閉じます)

| ſ    |                    | 送信 (SMTP) サーバー            | ×     |  |
|------|--------------------|---------------------------|-------|--|
|      |                    |                           |       |  |
|      | 設定                 |                           |       |  |
|      | 説明( <u>D</u> ):    | kbbtest@steptodream.net   |       |  |
| /Ł   | サーバー名( <u>S</u> ): | steptodream.net           | 1     |  |
|      | ポート番号( <u>P</u> ): | 587 🔷 既定値:587             | 2     |  |
| L    | セキュリティと認           | 証                         |       |  |
| Ŀ    | 妾続の保護( <u>N</u> ): | なし                        | × 3   |  |
|      | 認証方式( <u>l</u> ):  | 暗号化されたパスワード認証             | ¥     |  |
|      | lーザー名( <u>M</u> ): | kbbtest@steptodream.net ④ |       |  |
|      |                    | <u>(5)</u> ок             | キャンセル |  |
|      |                    |                           |       |  |
| exam | nple.com, *@exa    | ample.com                 |       |  |

4.①を左クリックし、以下画像の通り設定します。

②.ご自身のメールアドレスの@より後ろの部分を入力(@は入力しません)。
 既に設定が入っている場合、変更不要です。
 画像と同じサーバー名は使用できません。

- ③. ポート:110
- ④. 今回、修正が必要な項目です。
   ご利用の電子メールアドレスを@以降を含め全て入力してください。
   @以降の省略不可、全て半角で入力します。
   ※既にメールアドレス全てが入力されている場合、変更は不要です。
- ⑤. 接続の保護:なし

認証方式 : 暗号化されたパスワード認証

⑥. 設定内容を確認し、⑥の×(閉じる)アイコンを左クリックします。

| 図 kbbtest@steptodream.net          | ト設定 × I                                      |  |  |
|------------------------------------|----------------------------------------------|--|--|
|                                    | 6                                            |  |  |
| Y ⊠ <u>Kansai-bb (en yu)</u>       | サーバー設定                                       |  |  |
| サーバー設定                             |                                              |  |  |
| 送信控えと特別なフォルダー                      |                                              |  |  |
| 編集とアドレス入力                          | ν-γ-γ <sub>4</sub> (5): steptodream.net      |  |  |
| 迷惑メール                              | ユーザー名( <u>N</u> ): kbbtest@steptodream.net ④ |  |  |
| ディスク領域                             |                                              |  |  |
| エンドツーエンド暗号化                        | セキュリティ設定                                     |  |  |
| 開封確認                               | 接続の保護( <u>U):</u> なし 🗸                       |  |  |
| kbbtest@stoptedream.net            |                                              |  |  |
| サーバー設定                             | 総証方式(I): 増考化されたハスワート総証 ◆                     |  |  |
| 送信控えと特別なノオルター                      | サーバー設定                                       |  |  |
| 編集とアドレス人力                          | ✓ 新着メッヤージがないか起動時に確認する(C)                     |  |  |
| 迷惑メール                              |                                              |  |  |
| ティスク領域                             | ◎ 析剤メッピーンかないか(1) 10 ▼ 方ととに確認する               |  |  |
| エントツーエント暗号化                        | ✓ 新着メッセージを自動的にダウンロードする(M)                    |  |  |
| 開封唯能                               | □ ヘッダーのみ取得する(E)                              |  |  |
|                                    | ✓ ダウンロード後もサーバーにメッセージを残す(G)                   |  |  |
| エボノール                              | ✓ ダウンロードしてから(O) 14 🔶 日以上経過したメッヤージは削除する       |  |  |
| ) 1 入 / 限 以<br>(P1) 洋信 (SMTD) サーパー |                                              |  |  |
|                                    | ▼ ラジンロードしに入りビーンを削除しにラジーハールラし削除する(ロ)          |  |  |
|                                    | メッセージの保存                                     |  |  |
|                                    | ○終了時にごみ箱を空にする(X) 詳細(У)                       |  |  |
|                                    | <b>メッセージの格納形式(I):</b> フォルダー単位 (mbox 形式) ~    |  |  |

5. 以下画像の通り、①のボタンを押しメール送受信を行います。
画像のようなエラーメッセージが出ない場合は、以上で設定完了です。
※送信の際にエラーが出る場合は、手順 5~7 を実行してください。

画像のようなエラーメッセージが出た場合、②の OK ボタンを押します。 手順6にお進みください。

| ファイル(E) 編集(E) 表示(V) 移動(G) メッセージ(M) 予定とToDo(N) ツール(D) ヘル                          | プ( <u>H</u> )              |  |  |  |
|----------------------------------------------------------------------------------|----------------------------|--|--|--|
| ☑ kbbtest@steptodream.net                                                        |                            |  |  |  |
|                                                                                  | 9-                         |  |  |  |
| ✓ ☑ kbbtest@steptodream.net                                                      |                            |  |  |  |
| ▶ 受信トレイ                                                                          | 🖾 kbbtest@steptodream      |  |  |  |
|                                                                                  |                            |  |  |  |
| 直 ごみ箱                                                                            |                            |  |  |  |
| kbbtest@steptodream.net アカウントのエラー                                                | × tz                       |  |  |  |
| C ユーザー kbbtest@steptodream.net のパスワードを送信できませんでした。<br>の応答: Authentication failed. | メールサーバー steptodream.net から |  |  |  |
|                                                                                  | 2 ок                       |  |  |  |
|                                                                                  |                            |  |  |  |

6.手順5で、エラーメッセージが出た場合、以下画像の通り、①のボタンを押します。

| ファイル(E) 編集(E) 表示(V) 移動(G)       | メッセージ(M) 予定とToDo(N) ツール(T) ヘル         | プ( <u>H</u> ) |
|---------------------------------|---------------------------------------|---------------|
| 🗠 kbbtest@steptodream.net       |                                       |               |
| 🖓 受信 🖌 🖋 作成 🖓 チャット              | 🔳 アドレス帳 🛛 タグ 🗸 👕 クイックフィル・             | 9-            |
| ✓ ➡ kbbtest@steptodream.net     |                                       |               |
| ▶ 受信トレイ                         |                                       | 🖾 kbbtest(    |
| アカウント "kbbtest@steptodream.net" | " へのログインに失敗しました。                      | ×             |
| ② ユーザー名 kbbtest@steptod         | ream.net でサーバー steptodream.net へのログイン | こ失敗しました。 ジを読  |
|                                 | 再試行(R) 新しいパスワードを入力(E)                 | キャンセル         |
|                                 |                                       | אַעלינידעטניא |
| nstmp                           |                                       |               |
| 눱 ups (130)                     |                                       | 🖂 V II.       |

7. 以下画像の通り、①にメールパスワードを入力します。
②のチェックマークを入れ、③のボタンを押します。
※メールパスワードは、移行前に弊社よりお送りした通知メールに記載しております。
タイトル:【重要】メールサーバ切替日時のご案内

| ファイル(E) 編集   | (E) 表示(V)   | 移動( <u>G</u> ) メ | (ッセージ( <u>M</u> ) | 予定とToDo(N)    | ツール(エ) へル:        | プ( <u>H</u> )     |
|--------------|-------------|------------------|-------------------|---------------|-------------------|-------------------|
| 🗹 kbbtest@s  | teptodream. | net              |                   |               |                   |                   |
| ₽受信 ∨        | 🖋 作成 🛛      | J.€425 €         | 🖹 アドレス帳           | © 90 ∨        | <b>冒</b> クイックフィル: | 9-                |
| ∨ 🗠 kbbtest( | @steptodrea | m.net            |                   |               |                   |                   |
| 🖸 受信시        | 1           |                  |                   |               |                   | 🖾 kbbtest@st      |
| 🖈 送信済        | みトレイ        |                  |                   |               |                   |                   |
| kbbtest      | @steptodrea | m.net のパスワ       | ワードを入力して          | ください          |                   | ×                 |
| × C          | steptodrea  | m.net サーバー       | のユーザー kbb         | test@steptodr | eam.net のパスワ-     | じ<br>-ドを入力してください: |
|              |             |                  | D                 |               |                   |                   |
|              | ✓ パスワー      | ドマネージャーに<br>②    | このバスワード           | を保存する。        | 3                 | 5t                |
|              |             |                  |                   |               |                   | 477210            |

8. 送信の際にエラーメッセージが出る場合は、手順5~7を再度実行してください。